DDDDDD

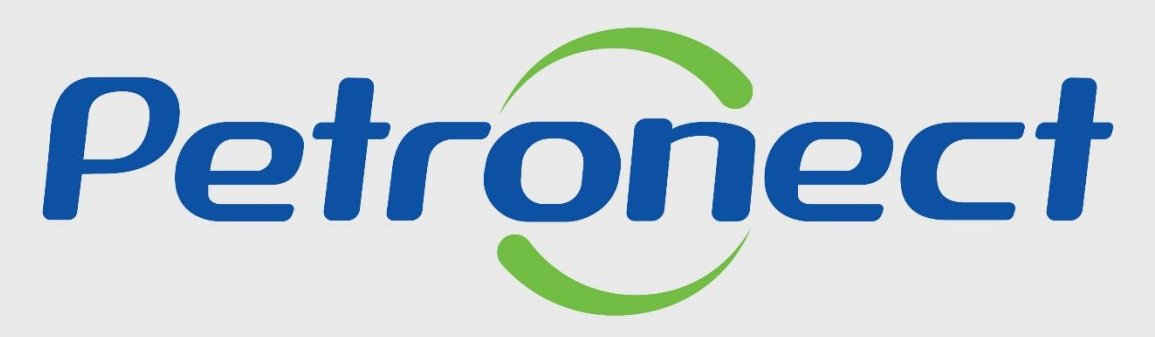

QUANDO CRIAMOS UMA BOA MARCA ABRIMOS UM PORTAL PARA O FUTURO

**IDENTIFICAÇÃO DA EMPRESA** 

### Objetivo

Este tópico possibilita que o usuário fornecedor realize a visualização dos Dados Básicos e a edição dos dados Bancários de sua empresa.

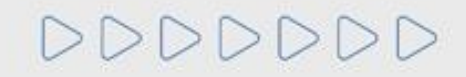

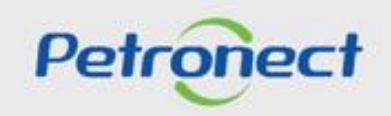

### Identificação da Empresa

- 1. Acesse o menu inicial "Cadastro na Petrobras";
- 2. Em seguida selecione o submenu "Identificação da Empresa".

| Petronect                                                                |                                                         |                          |                                            | Bem-vindo: Fornecedor Teste_1 🛛 Quinta-fe |
|--------------------------------------------------------------------------|---------------------------------------------------------|--------------------------|--------------------------------------------|-------------------------------------------|
| A Petronect Cadastro na Petrobras                                        | es Eletrônicas No le Segurança da Informaçã             | o da Petrobras           |                                            |                                           |
| Sobre o Cadastro na Petrobras Avisos Identific                           | ação da Empresa 2 ários de Avaliação Re                 | sultados da Avaliação Ev | ventos Acompanhe sua Situação Fale Conosco |                                           |
|                                                                          | $\smile$                                                |                          |                                            |                                           |
| Dados Básicos                                                            |                                                         |                          |                                            | 8                                         |
| * Razão Social:                                                          | FORNECEDOR CICLO 2                                      |                          |                                            |                                           |
| Nome do Grupo:                                                           |                                                         |                          |                                            |                                           |
| * Nome Fantasia:                                                         | FORNECEDOR CICLO 2                                      |                          |                                            |                                           |
| <ul> <li>Número do registro do país (CNPJ para o:<br/>Brasil)</li> </ul> | 82247467000103     Validação de autenticidade com eCNPJ |                          |                                            |                                           |
| * Tipo de Sociedade:                                                     | Sociedade anônima (SA)                                  |                          |                                            |                                           |
| Inscrição Estadual:                                                      | Contribuinte de ICMS                                    | * Número:                | 10455073                                   |                                           |
| Inscrição Municipal:                                                     | ⊘ Sim ● não                                             | * Número:                |                                            |                                           |
| * Pais:                                                                  | Brasil                                                  | * UF:                    | Rio de Janeiro                             |                                           |
| * Cidade:                                                                | ANGRA DOS REIS                                          | * Bairro:                | Perto                                      |                                           |
| * Endereço da Empresa:                                                   | Rua de teste                                            | * Número:                | 171                                        |                                           |
| Complemento:                                                             |                                                         | * CEP:                   | 20000-040                                  |                                           |
| * Email:                                                                 | EMAIL.EXEMPLO@OUTLOOK.C                                 | * Telefone:              | 021 21212121                               |                                           |
| Página Web:                                                              |                                                         |                          |                                            |                                           |
| Caixa Postal:                                                            |                                                         |                          |                                            |                                           |

Atenção: Para empresas que não estão no Cadastro Petrobras será exibido o menu "Registro da Minha Empresa", Submenu "Identificação da Empresa".

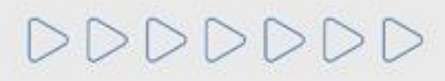

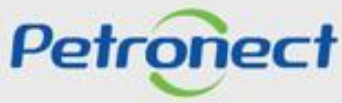

### **Dados Básicos**

3. Ao ingressar no Submenu "Identificação da Empresa" será exibida a seção "Dados Básicos".

| Petronect                                           |                                                 |                                                                    | Bern-vindo: Fornecedor Teste_1 🕴 Quinta-feira, 11 de Agosto de 2022 📗 Minha Conta 📗 Treinamentos 📗 Fale Conosco 📗 Termos 📗 Sair com segura |
|-----------------------------------------------------|-------------------------------------------------|--------------------------------------------------------------------|----------------------------------------------------------------------------------------------------|
|                                                     |                                                 |                                                                    |                                                                                                    |
| A Petronect Cadastro na Petrobras Cota              | ações Eletrônicas Normas de Segurança da Inform | ação da Petrobras                                                  |                                                                                                    |
| obre o Cadastro na Petrobras Avisos Identifi        | icação da Empresa Questionários de Avaliação    | Resultados da Avaliação Eventos Acompanhe sua Situação Fale Conoso | 0                                                                                                    |
|                                                     |                                                 |                                                                    |                                                                                                    |
| Dados Básicos                                       |                                                 |                                                                    | 8                                                                                                    |
| * Razão Social                                      | FORNECEDOR CICLO 2                              |                                                                    |                                                                                                    |
| Nome do Grupo                                       |                                                 |                                                                    |                                                                                                    |
| * Nome Fantasia                                     | FORNECEDOR CICLO 2                              |                                                                    | (3)                                                                                                    |
| Número do registro do país (CNPJ para o:<br>Brasil) | 82247467000103                                  | Validação de autenticidade com eCNPJ                               |                                                                                                    |
| * Tipo de Sociedade                                 | Sociedade anônima (SA)                          |                                                                    |                                                                                                    |
| Inscrição Estadual                                  | O Contribuinte de ICMS                          | * Número: 10455073                                                 |                                                                                                    |
| Inscrição Municipal                                 | ⊘ im ● não                                      | * Número:                                                          |                                                                                                    |
| * País                                              | S Brasil                                        | * UF: Rio de Janeiro                                               |                                                                                                    |
| * Cidade                                            | ANGRA DOS REIS                                  | * Bairro: Perto                                                    |                                                                                                    |
| * Endereço da Empresa                               | Rua de teste                                    | * Número: 171                                                      |                                                                                                    |
| Complemento                                         |                                                 | * CEP: 20000-040                                                   |                                                                                                    |
| * Email:                                            | EMAIL.EXEMPLO@OUTLOOK.C                         | * Telefone: 021 21212121                                           |                                                                                                    |
| Página Web                                          |                                                 |                                                                    |                                                                                                    |
| Caixa Postal                                        |                                                 |                                                                    |                                                                                                    |
| Obados de tributação conforme                       | e informado à Receita Federal                   |                                                                    |                                                                                                    |
| * Porte                                             | Não informado                                   |                                                                    |                                                                                                    |
| * Optante pelo simples                              | ⊖ sim () não                                    |                                                                    |                                                                                                    |
| Dadaa da xaafaxaa da awaxaaa                        | de escude com o contrato cosial                 |                                                                    |                                                                                                    |
|                                                     | de acordo com o contrato social                 |                                                                    |                                                                                                    |
| EQ model camplete                                   | CPF Correct                                     |                                                                    |                                                                                                    |
| *Nome complet0                                      | *CPP *Cargo                                     |                                                                    |                                                                                                    |

Na seção "**Dados Básicos**", serão exibidos os seguintes dados: Razão social, Nome do Grupo, Nome Fantasia, Número do registro do país (CNPJ para o Brasil), Validação de autenticidade com e-CNPJ, Tipo de Sociedade, Inscrição Estadual, Número da Inscrição, Inscrição Municipal, Número da Inscrição, País, UF, Cidade, Bairro, Endereço da Empresa, Número, Complemento, CEP, E-mail, Página Web, Telefone, Caixa Postal, Porte, Optante pelo SIMPLES, Destaque de ICMS e Data início do Sublimite.

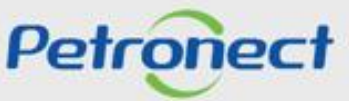

### **Dados Básicos**

Observação<sup>1</sup>:

Somente as empresas que estão no <u>Cadastro Petrobras</u> conseguem <u>editar</u> os **Dados Básicos**, enquanto ainda estão com o perfil de "**VISITANTE**", após o preenchimento dos campos obrigatórios, marcados com asterisco (\*), e clicando em "**Confirmar**", os Dados Básicos da empresa não serão mais editáveis. As empresas que não estão no Cadastro Petrobras, os dados da seção "**Dados Básicos**" não são editáveis.

Os campos da área "Dados de Tributação conforme informado á Receita Federal" poderão ser editados a qualquer momento pelos fornecedores que tiverem a situação igual a Identificado, Registrado ou Visitante. Se o fornecedor estiver com a situação igual a Bloqueado ou Desistente o sistema manterá o comportamento de não apresentar o botão "Editar" impossibilitando assim a alteração dos Dados Básicos.

### Observação<sup>2</sup>:

Com a nova Lei 13.303 foi inserido o botão "Validação de autenticidade com e-CNPJ". Ao clicar nele, o sistema realizará as seguintes validações:

- Validação de existência de registro da empresa com o mesmo CNPJ no Portal Petronect;
- Validação de autenticidade do CNPJ com o certificado e-CNPJ;

\*Para empresas estrangeiras a validação de <u>e-CNPJ</u> não será necessária.

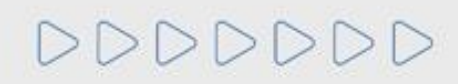

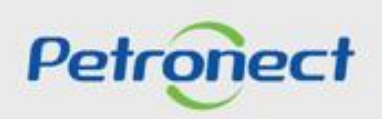

### **Dados Bancários**

4. Após clicar em "Próximo", na seção "Dados Básicos", o usuário será direcionado para a seção "Dados Bancários".

Serão exibidos três campos para preenchimento:

- Número do Banco;
- Número e Dígito da Agencia;
- Número e Dígito da Conta Corrente.

| Dados Bano                                                    |                                                                                                    |   |
|---------------------------------------------------------------|----------------------------------------------------------------------------------------------------|---|
| Dudos Duno                                                    | cários                                                                                                    | ¥ |
| O cadastro da co                                              | onta bancária não desobriga o fornecedor a seguir as orientações indicadas na cláusula de pagamento, que consiste em:                                                                                                    |   |
| "Os pagamentos<br>Razão Social/CN<br>bancária da CON          | devidos serão efetuados pela PETROBRAS, por meio de boleto de cobrança registrado por instituição bancária (modalidade de cobrança simples) em<br>IPJ da CONTRATADA. Excepcionalmente, a critério da PETROBRAS, os pagamentos poderão ser efetuados por meio de crédito em conta corrente<br>ITRATADA, devendo esta ter uma única conta cadastrada na PETROBRAS." |   |
| Os dados bancár<br>todos os pagame                            | rios inseridos neste portal devem ser vinculados ao CNPJ do fornecedor. Caso os dados sejam divergentes ou não estejam preenchidos corretamente,<br>entos serão rejeitados pelo sistema bancário, sendo de inteira responsabilidade do fornecedor os consequentes atrasos nos pagamentos.                                                                         |   |
| Em complemento                                                | o às informações acima, a alteração da conta bancária será válida para processos com data de vencimento a partir do dia 02 de abril de 2014.                                                                                                    |   |
| Ressaltamos, ain<br>cobrança bancári                          | nda, que os contratos de cessão fiduciária ou cessão de crédito (Ex: Progredir / FIDC) terão suas cláusulas respeitadas, independente do registro da<br>ia ou da definição exclusiva da conta pelo portal petronect.                                                                                                    |   |
|                                                               |                                                                                                    |   |
| 🧞 Minha conta                                                 |                                                                                                    |   |
| Código do Banco                                               | 2: 3417 ITAU UNIBANCO S.A.                                                                                                    |   |
| Código do Banco<br>Agência                                    | 2: 3417 ITAU UNIBANCO S.A.<br>2: 8044 MOGI DAS CRUZES/CENTRO                                                                                                    |   |
| Código do Banco<br>Agência<br>Conta Corrente<br>Modificado po | 3417       ITAU UNIBANCO S.A.         8044       MOGI DAS CRUZES/CENTRO         01674-2       01674-2         PNEAMINCH em 10.02.2012 11:33:04                                                                                                    |   |

### **Dados Bancários**

- 5. Em caso de dúvidas para preencher os campos, clique no ícone 🛛 😨 🛛 .
- **6**. Clique no machcode 🗗 se necessário pesquisar o número dos Bancos e/ou Agências.
- 7. Após o preenchimento dos dados, clique em "Salvar".
- 8. Será exibida mensagem de sucesso ao salvar os dados bancários e o ícone da seção será alterado para 🔋 .

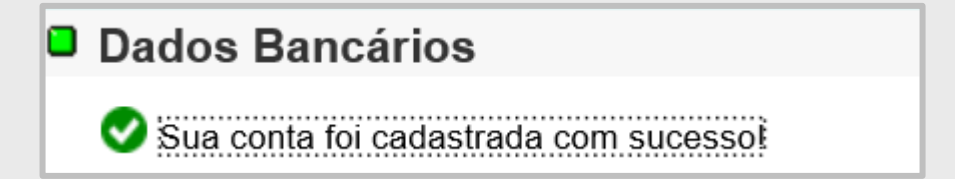

9. Para preencher a próxima seção, clique no botão "Próximo". Caso deseje alterar os dados bancários informados, clique no botão "Editar".

**Observação**: Somente as empresas que <u>estão no Cadastro Petrobras</u> visualizam a botão "**Próximo**". As empresas que não se encontram no Cadastro só possuem a opção de "**Salvar**" e "**Anterior**", para voltar para a tela de "**Dados Básicos**".

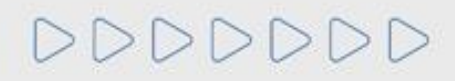

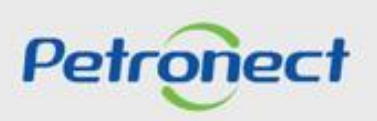

•

### Fornecimento

**10**. As empresas que não estão no Cadastro Petrobras, a seção de "Fornecimento" não fica disponível para visualização.

| Fornecimento                                                                                                    |                                                                                                    |                                                                                                    |
|----------------------------------------------------------------------------------------------------|----------------------------------------------------------------------------------------------------|----------------------------------------------------------------------------------------------------|
| oneemento                                                                                                    |                                                                                                    |                                                                                                    |
| lesta etapa, você precisa informar quais famílias deseja fornecer para a Petrobras ou sinalizar ser o Fabricar                                                                                                    | nte não Comerciante de uma familia                                                                                                    | a.                                                                                                    |
| /enda direta para Petrobras?: 💿 Sim 💫 Não                                                                                                    |                                                                                                    |                                                                                                    |
| opção "sim" deve ser assinalada caso sua empresa seja Prestadora de Serviços, Fabricante Comerciante,                                                                                                    | Revendedor / Distribuidor ou se for                                                                                                    | do Registro Simplificado                                                                                                    |
| vopção "não" somente deverá ser assinalada caso sua empresa seja apenas Fabricante não Comerciante de<br>Investeuízes a Este de formezimente e caso pessentido utiliza o betão "Editor local de formezimento" para altr                                                                                                    | o Cadastro Corporativo.                                                                                                    | unifico de consiso                                                                                                    |
| orporativo e de bens e serviços simplificados. Para famílias de bens corporativos, o sistema considera como                                                                                                    | o local de fornecimento todo território                                                                                                    | o nacional e para as dem                                                                                                    |
| amílias, o estado informado na seção de "Dados básicos" foi atribuído pelo sistema como local de fornecimen<br>lestes botões podem estar desabilitados.                                                                                                    | nto. Dependendo dos tipos de famíli                                                                                                    | ia selecionados, alguns                                                                                                    |
|                                                                                                    |                                                                                                    |                                                                                                    |
|                                                                                                    |                                                                                                    |                                                                                                    |
|                                                                                                    | <b>&gt;</b>                                                                                                    |                                                                                                    |
| iditar Fornecimento 📮 Editar Fabricante Edita                                                                                                    | ar Local de Fornecimento 📮                                                                                                    |                                                                                                    |
|                                                                                                    |                                                                                                    |                                                                                                    |
| iste de Families estados                                                                                                    |                                                                                                    |                                                                                                    |
| lista de Famílias selecionadas                                                                                                    |                                                                                                    |                                                                                                    |
| Familias                                                                                                    | Registro                                                                                                    | Tipo                                                                                                    |
| 00001452 - 01 50 22 - projeto de detalhamento de tubulações industriais - offehore                                                                                                    | Disco Press de                                                                                                    |                                                                                                    |
| 5500 1452 - 01.50.22 - projeto de detamamento de tuduacões industriais - onstrore                                                                                                    | Simplificado                                                                                                    | Serviços                                                                                                    |
| 99001455 - 01.50.19 - projeto de detalhamento de tabulações industriais - offshore                                                                                                    | Simplificado                                                                                                    | Serviços                                                                                                    |
| 99001455 - 01.50.19 - projeto de detalhamento de tubblacues industriais - offshore<br>99002018 - 01.50.17 - projeto de detalhamento de elstruturas metalicas - offshore                                                                                                    | Simplificado<br>Simplificado                                                                                                    | Serviços<br>Serviços                                                                                                    |
| 99001455 - 01.50.19 - projeto de detalhamento de tabuacoes industriais - offshore<br>99002018 - 01.50.17 - projeto de detalhamento de eletrica - offshore<br>99001805 - 01.50.16 - projeto de detalhamento civil                                                                                                    | Simplificado<br>Simplificado<br>Simplificado<br>Simplificado                                                                                                    | Serviços<br>Serviços<br>Serviços                                                                                                    |
| 99001455 - 01.50.2 ° projeto de detalhamento de tabliacoes industriais ° offshore<br>99002018 - 01.50.17 - projeto de detalhamento de eletrica - offshore<br>99002018 - 01.50.16 - projeto de detalhamento civil<br>99001805 - 01.50.16 - projeto de detalhamento civil<br>99002233 - 01.50.10 - desenho tecnico especializado - engenharia                                                                                                    | Simplificado<br>Simplificado<br>Simplificado<br>Simplificado<br>Simplificado                                                                                                    | Serviços<br>Serviços<br>Serviços<br>Serviços                                                                                                    |
| 99001455 - 01.50.19 - projeto de detalhamento de tabulações industriais - offshore<br>99002018 - 01.50.17 - projeto de detalhamento de eletrica - offshore<br>99001805 - 01.50.16 - projeto de detalhamento civil<br>99002233 - 01.50.10 - desenho tecnico especializado - engenharia<br>99004272 - 01.43 - Verificação, Certificação e Classificação de Projetos                                                                                                    | Simplificado<br>Simplificado<br>Simplificado<br>Simplificado<br>Simplificado<br>Corporativo                                                                                                    | Serviços<br>Serviços<br>Serviços<br>Serviços<br>Serviços                                                                                                 |
| 99001455 - 01.50.19 - projeto de detalhamento de tabulações industriais - offshore<br>99002018 - 01.50.17 - projeto de detalhamento de eletrica - offshore<br>99001805 - 01.50.16 - projeto de detalhamento civil<br>99002233 - 01.50.10 - desenho tecnico especializado - engenharia<br>99004272 - 01.43 - Verificação, Certificação e Classificação de Projetos<br>99000258 - 01.33.03 - Análise de Sobretensões - Sist.Elétr.                                                                                                    | Simplificado Simplificado Simplificado Simplificado Simplificado Corporativo Corporativo                                                                                                    | Serviços<br>Serviços<br>Serviços<br>Serviços<br>Serviços<br>Serviços                                                                                     |
| 99001455 - 01.50.19 - projeto de detalhamento de tabulações industriais - offshore 99002018 - 01.50.17 - projeto de detalhamento de eletrica - offshore 99001805 - 01.50.16 - projeto de detalhamento civil 99002233 - 01.50.10 - desenho tecnico especializado - engenharia 99004272 - 01.43 - Verificação, Certificação e Classificação de Projetos 99000258 - 01.33.03 - Análise de Sobretensões - Sist.Elétr. 99000258 - 01.33.01 - Análise Harmónicos-Sistemas Elétricos                                                                                                    | Simplificado Simplificado Simplificado Simplificado Simplificado Corporativo Corporativo Corporativo Corporativo                                                                                                    | Serviços<br>Serviços<br>Serviços<br>Serviços<br>Serviços<br>Serviços<br>Serviços<br>Serviços                                                             |
| 99001455 - 01.50.19 - projeto de detalhamento de tabulações industriais - offshore<br>99002018 - 01.50.17 - projeto de detalhamento de eletrica - offshore<br>99002018 - 01.50.17 - projeto de detalhamento civil<br>99002233 - 01.50.16 - projeto de detalhamento civil<br>99002233 - 01.50.10 - desenho tecnico especializado - engenharia<br>99004272 - 01.43 - Verificação, Certificação e Classificação de Projetos<br>99000258 - 01.33.03 - Análise de Sobretensões - Sist.Elétr.<br>99000256 - 01.33.01 - Análise Harmônicos-Sistemas Elétricos<br>99000254 - 01.31 - Projeto de Sistema de Ar Comprimido                                                                                                    | Simplificado Simplificado Simplificado Simplificado Corporativo Corporativo Corporativo Corporativo Corporativo Corporativo                                                                                                    | Serviços<br>Serviços<br>Serviços<br>Serviços<br>Serviços<br>Serviços<br>Serviços<br>Serviços                                                             |
| 99001455 - 01.50.19 - projeto de detalhamento de tabuladoes industriais - offshore<br>99002018 - 01.50.17 - projeto de detalhamento de eletrica - offshore<br>99002018 - 01.50.17 - projeto de detalhamento civil<br>99002233 - 01.50.16 - projeto de detalhamento civil<br>99002233 - 01.50.10 - desenho teonico especializado - engenharia<br>99004272 - 01.43 - Verificação, Certificação e Classificação de Projetos<br>99000258 - 01.33.03 - Análise de Sobretensões - Sist.Elétr.<br>99000256 - 01.33.01 - Análise Harmônicos-Sistemas Elétricos<br>99000254 - 01.31 - Projeto de Sistema de Ar Comprimido<br>99000056 - 01.28 - Proj.Torres de Resfriamento d'àgua                                                                                                    | Simplificado Simplificado Simplificado Simplificado Corporativo Corporativo Corporativo Corporativo Corporativo Corporativo Corporativo Corporativo                                                                                                    | Serviços<br>Serviços<br>Serviços<br>Serviços<br>Serviços<br>Serviços<br>Serviços<br>Serviços<br>Serviços                                                 |
| 99001455 - 01.50.12 • projeto de detalhamento de tabilações industriais • offshore<br>99002018 - 01.50.17 • projeto de detalhamento de estruturas metalicas - offshore<br>99002018 - 01.50.17 • projeto de detalhamento civil<br>99002233 - 01.50.16 • projeto de detalhamento civil<br>99002233 - 01.50.10 • desenho tecnico especializado - engenharia<br>99004272 - 01.43 • Verificação, Certificação e Classificação de Projetos<br>99000258 - 01.33.03 • Análise de Sobretensões - Sist.Elétr.<br>99000256 - 01.33.01 • Análise Harmônicos-Sistemas Elétricos<br>99000254 - 01.31 • Projeto de Sistema de Ar Comprimido<br>99000066 - 01.28 • Proj.Torres de Resfriamento d'água<br>99000064 - 01.26 • Proj.Sist.Distrib. Vapor e Condensado                                                                                                    | Simplificado Simplificado Simplificado Simplificado Corporativo Corporativo Corporativo Corporativo Corporativo Corporativo Corporativo Corporativo Corporativo Corporativo                                                                                      | Serviços<br>Serviços<br>Serviços<br>Serviços<br>Serviços<br>Serviços<br>Serviços<br>Serviços<br>Serviços<br>Serviços<br>Serviços                         |
| 99001455 - 01.50.19 - projeto de detalhamento de tabilacões industriais - offshore         99002018 - 01.50.17 - projeto de detalhamento de estruturas metalicas - offshore         99002018 - 01.50.17 - projeto de detalhamento de eletrica - offshore         99002233 - 01.50.16 - projeto de detalhamento civil         99002233 - 01.50.10 - desenho tecnico especializado - engenharia         99002258 - 01.33.01 - desenho tecnico especializado - engenharia         99000258 - 01.33.03 - Análise de Sobretensões - Sist.Elétr.         99000258 - 01.33.01 - Análise Harmónicos-Sistemas Elétricos         99000254 - 01.31 - Projeto de Sistema de Ar Comprimido         99000066 - 01.28 - Proj.Torres de Resfriamento d'água         99000064 - 01.26 - Proj.Sist. Distrib. Vapor e Condensado         99000063 - 01.25 - Proj. Sist. de Geração de Vapor                                                                  | Simplificado Simplificado Simplificado Simplificado Simplificado Corporativo Corporativo Corporativo Corporativo Corporativo Corporativo Corporativo Corporativo Corporativo Corporativo Corporativo                                                             | Serviços<br>Serviços<br>Serviços<br>Serviços<br>Serviços<br>Serviços<br>Serviços<br>Serviços<br>Serviços<br>Serviços<br>Serviços                         |
| 99001455 - 01.50.19 - projeto de detalhamento de tabilacões industriais - offshore<br>99002018 - 01.50.17 - projeto de detalhamento de estruturas metalicas - offshore<br>99002018 - 01.50.17 - projeto de detalhamento de eletrica - offshore<br>99001805 - 01.50.16 - projeto de detalhamento civil<br>99002233 - 01.50.10 - desenho tecnico especializado - engenharia<br>99004272 - 01.43 - Verificação, Certificação e Classificação de Projetos<br>99000258 - 01.33.03 - Análise de Sobretensões - Sist.Elétr.<br>99000256 - 01.33.01 - Análise Harmônicos-Sistemas Elétricos<br>99000256 - 01.33.01 - Análise Harmônicos-Sistemas Elétricos<br>99000254 - 01.31 - Projeto de Sistema de Ar Comprimido<br>99000066 - 01.28 - Proj.Torres de Resfriamento d'àgua<br>99000064 - 01.26 - Proj.Sist.Distrib. Vapor e Condensado<br>99000063 - 01.25 - Proj. Sist. de Geração de Vapor<br>99000052 - 01.20 - Proj.Detecção/Comb Incêndio | Simplificado Simplificado Simplificado Simplificado Simplificado Corporativo Corporativo Corporativo Corporativo Corporativo Corporativo Corporativo Corporativo Corporativo Corporativo Corporativo Corporativo Corporativo                                     | Serviços<br>Serviços<br>Serviços<br>Serviços<br>Serviços<br>Serviços<br>Serviços<br>Serviços<br>Serviços<br>Serviços<br>Serviços<br>Serviços             |
| 99001455 - 01.50.12 • projeto de detalhamento de tabilacões industriais • offshore         99002018 - 01.50.17 - projeto de detalhamento de estruturas metalicas - offshore         99002018 - 01.50.17 - projeto de detalhamento de eletrica - offshore         99002233 - 01.50.16 - projeto de detalhamento civil         99002233 - 01.50.10 - desenho tecnico especializado - engenharia         99002258 - 01.33.03 - Análise de Sobretensões - Sist.Elétr.         99000258 - 01.33.01 - Análise Harmônicos-Sistemas Elétricos         99000254 - 01.31 - Projeto de Sistema de Ar Comprimido         99000066 - 01.28 - Proj.Torres de Resfriamento d'àgua         99000064 - 01.26 - Proj.Sist.Distrib. Vapor e Condensado         99000052 - 01.20 - Proj.Exec.Marit/Sist.Prod.Petr/Gas Na                                                                                                    | Simplificado Simplificado Simplificado Simplificado Simplificado Corporativo Corporativo Corporativo Corporativo Corporativo Corporativo Corporativo Corporativo Corporativo Corporativo Corporativo Corporativo Corporativo Corporativo Corporativo Corporativo | Serviços<br>Serviços<br>Serviços<br>Serviços<br>Serviços<br>Serviços<br>Serviços<br>Serviços<br>Serviços<br>Serviços<br>Serviços<br>Serviços<br>Serviços |

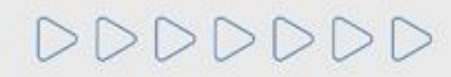

Confirmar

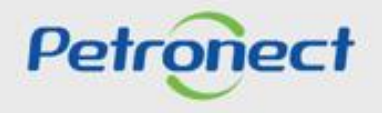

### Fornecimento

**11**. As empresas que estão no Cadastro, o passo a passo para edição está disponível nos Guias de Treinamento:

- Área Externa do Portal > Ajuda > Treinamentos > Guias Rápidos > Cadastro Petrobras > Identificação da Empresa.
- Área Interna do Portal > A Petronect > Treinamentos > Cadastro na Petrobras > Identificação da Empresa.

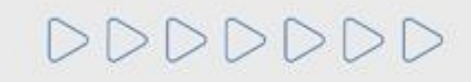

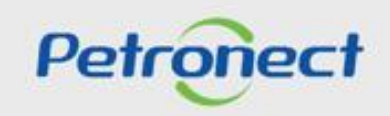

DDDDDD

# Petronect

# QUANDO CRIAMOS UMA BOA MARCA ABRIMOS UM PORTAL PARA O FUTURO

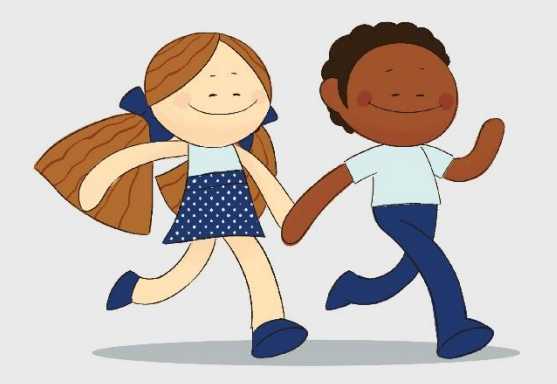

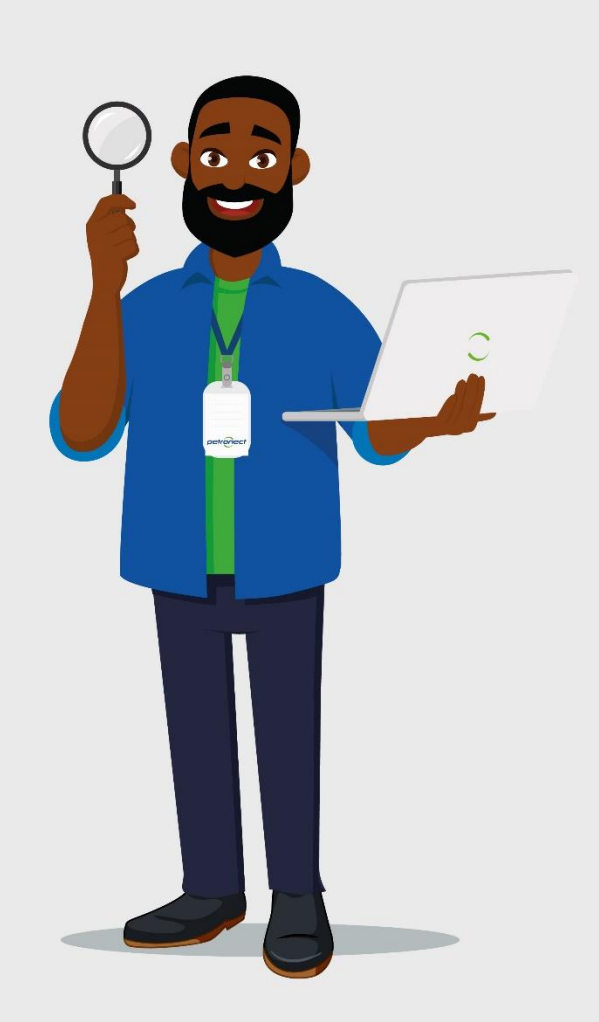